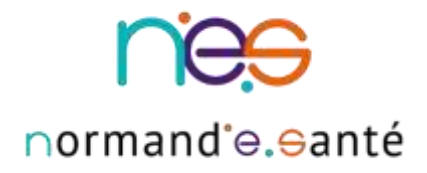

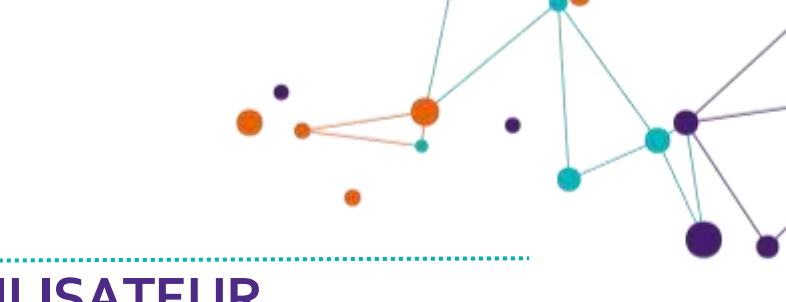

# **GUIDE UTILISATEUR** e-Staff RCP cancérologie

| Contact et assistance :        | support@normand-esante.fr<br>02 50 53 70 01 |
|--------------------------------|---------------------------------------------|
| Date de dernière mise à jour : | 06/03/2020                                  |
| Nb de pages :                  | 13                                          |

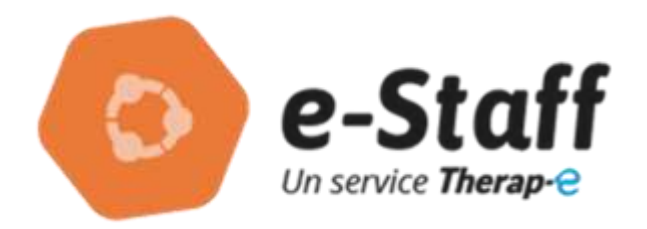

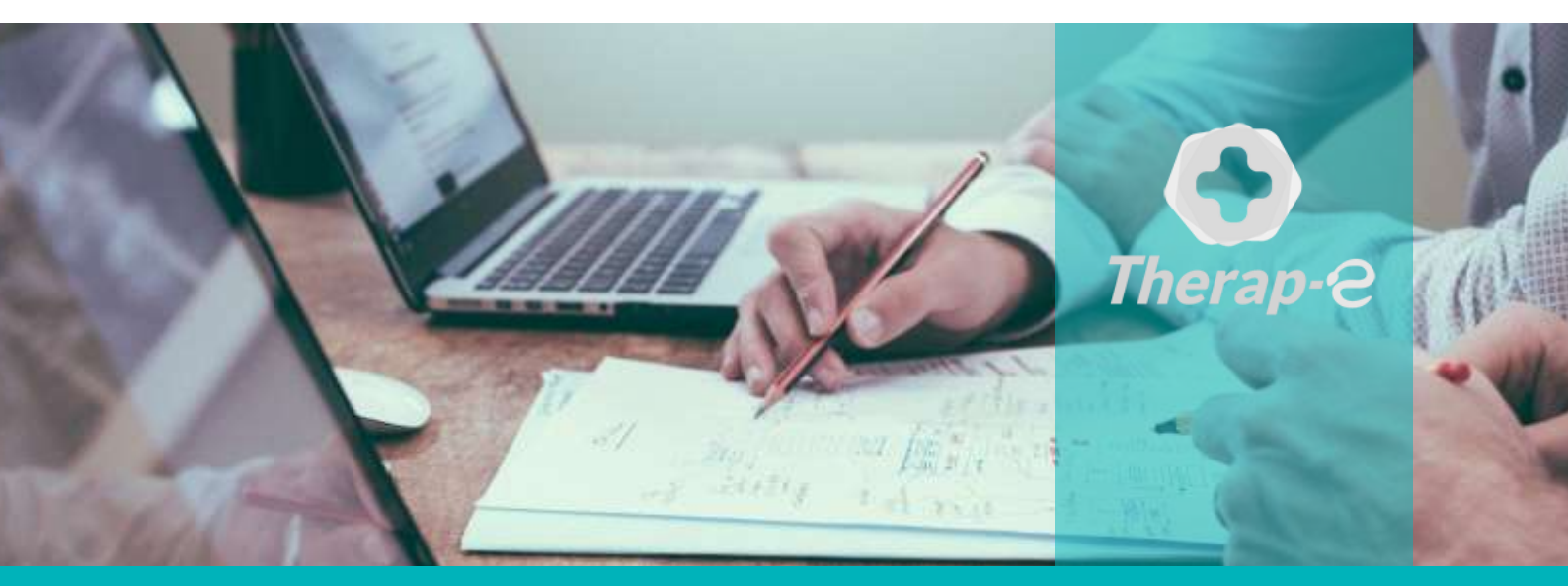

#### SITE DE CAEN

Siège social Bâtiment COMETE 7 longue vue des astronomes 14111 Louvigny 02 50 53 70 00

#### SITE DE ROUEN

1231 rue de la Sente aux Bœufs 76160 Saint Martin du Vivier 02 32 80 91 50

contact@normand-esante.fr

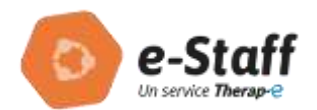

# Sommaire

| 1 | INTRODUCTION                                                                                           | 3                                         |
|---|----------------------------------------------------------------------------------------------------|-------------------------------------------|
| 2 | <b>CONNEXION A LA PLATEFORME DE TELEMEDECINE</b>                                                       | 3                                         |
|   | <ul> <li>2.1 LANCEMENT DE L'APPLICATION THERAP-E</li></ul>                                             | 3<br>3<br>4<br>4<br>4<br>5<br>5<br>5<br>5 |
| 3 | CONNEXION AU DCC : SITE ANIMATEUR                                                                      | 6                                         |
|   | <ul> <li>3.1 CONNEXION AU PORTAIL REGIONAL APP'ESANTE</li> <li>3.2 LANCER L'APPLICATION DCC</li> </ul> | 6<br>6                                    |
| 4 | UTILISATION DE LA PLATEFORME DE TELEMEDECINE                                                           | 7                                         |
|   | 4.1 MENU PRINCIPAL DE LA PLATEFORME DE TELEMEDECINE THERAP-E                                           | 7                                         |
| 5 | REALISATION DU STAFF                                                                                   | 7                                         |
|   | <ul> <li>5.1 ENTREE DANS LA SALLE DE STAFF</li> <li>5.2 FONCTIONNALITES DISPONIBLES</li></ul>          | 7<br>8<br><i>9</i><br>11                  |
| 6 | FERMER L'APPLICATION                                                                                   | 13                                        |
| 7 | PRECISIONS : PARAMETRES                                                                                | 13                                        |

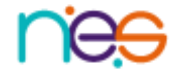

(2)

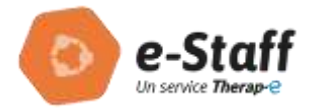

#### Introduction 1

Au niveau régional, le Dossier Communicant de Cancérologie (DCC) l'outil déployé pour la gestion des RCP en cancérologie (inscription des patients, préparation de la fiche RCP, discussion et validation du compte-rendu de RCP).

Afin de permettre aux professionnels d'assister à partir de plusieurs sites distants à des RCP, il est proposé d'utiliser le service E-Staff :

- DCC : Gestion de l'inscription du patient et de sa fiche RCP
- Imagerie patient : à partir des supports habituels des médecins (PACS établissement, CD....)
- E-Staff: participation à distance à la réunion grâce aux fonctionnalités de visioconférence et de partage d'écran (pré-requis : affichage en double voire triple écran / double-triple projection)
  - Ecran 1 : Affichage de la visioconférence E-Staff
  - Ecran 2 : Affichage de l'application E-Staff et de son partage d'écran qui permettra l'affichage de manière alternée du DCC et de l'imagerie.
  - Site animateur => Ecran 3 : Affichage du DCC

## 2 Connexion à la plateforme de télémédecine

## 2.1 Lancement de l'application Therap-e

Pour se connecter à la plateforme double-cliquer sur l'icône

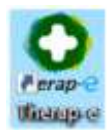

Ou directement sur la plateforme App'e-santé à l'adresse suivante :

https://www.app-esante.fr/

Pour s'authentifier, 3 possibilités :

### 2.1.1 Par carte professionnelle :

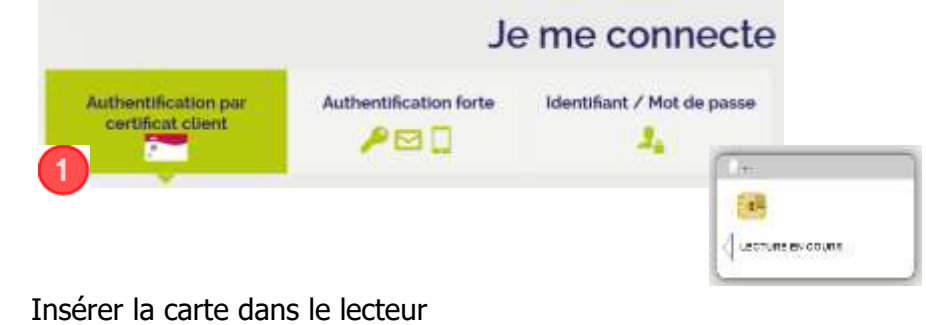

- Saisir le code dans la case « code CPS » •
- Cliquer sur Valider

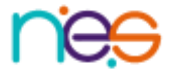

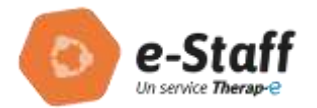

### 2.1.2 Par authentification forte :

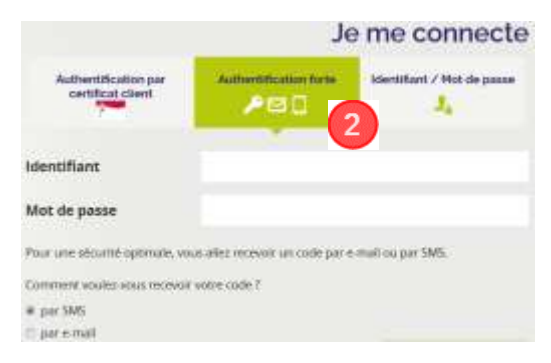

- Saisir l'identifiant et le mot de passe
- Sélectionner le choix de réception du code (SMS ou email)
  - Cliquer sur

Recevoir mon code

Un code à usage unique est envoyé, le reporter et cliquer sur

Valider

### 2.1.3 Par Identifiant/Mot de passe :

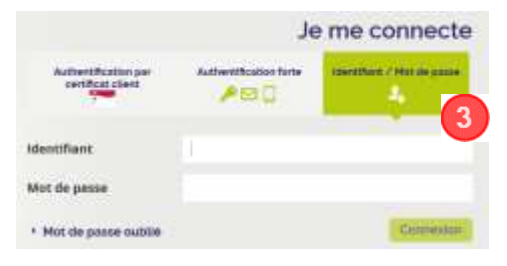

- Saisir l'identifiant et le mot de passe
- Cliquer sur
   Valider

## 2.1.4 Choix de l'application

Une fois connecté à App'e-santé :

|                 | p:e-santé |             | Aller vers <b>k</b> bannsträufe<br>annsträufe |
|-----------------|-----------|-------------|-----------------------------------------------|
| Mes application | ıs        |             |                                               |
| Favoris Tout    | **        | <b>0</b> Ge | ver les applications                          |

Cliquer sur l'application nommée « ESTAFF » :

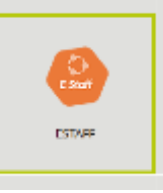

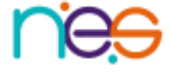

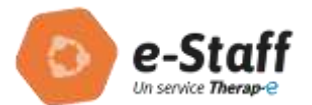

L'application s'ouvre avec les écrans successifs suivants :

| O Therap-0                            | Version Alarman, end m, ip X<br>Researcher, Pranto<br>19 Januar Annorm Jah                                                                                                    | O Therap-0 |
|---------------------------------------|----------------------------------------------------------------------------------------------------|------------|
| Chance                                |                                                                                                    | Jana.      |
| Writication de l'application.         | Skelar was national Fagiliantin 2 *                                                                                                    | CONSTEN    |
| Teglennel: Teglen synthese search and | The particular devices and the particular devices and the particular device |            |

- Cliquer sur « Démarrer »
- Cliquer sur « OK »
- Cliquer sur « Exécuter »

La plateforme Therap-e s'ouvre avec COVOTEM.

### 2.2 Lancement de l'application Therap-e autonome

Pour se connecter à la plateforme de télémédecine :

Double-cliquer sur l'icône

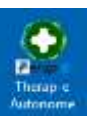

- Patienter pendant le l'ouverture de l'application, jusqu'à l'affichage de la fenêtre d'identification
- S'authentifier

### 2.2.1 Authentification par carte de professionnel

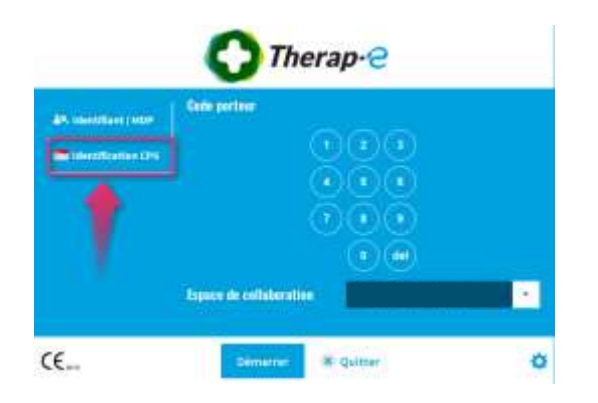

#### 2.2.2 Authentification par Login/Mot de passe

| and the second second                | Meditary II             |  |
|--------------------------------------|-------------------------|--|
| <ul> <li>Treatmation crit</li> </ul> |                         |  |
|                                      | Mot de passe            |  |
|                                      | Espace de collaboration |  |

- 1 Insérer la carte CPS dans le lecteur
- 2 Saisir le code porteur

3 - Renseigner le nom de l'espace de collaboration « **estaff »** 

4 - Cliquer sur Démarrer

1 – Saisir l'identifiant et le mot de passe dans les champs correspondants

2 - Renseigner le nom de l'espace de collaboration « **estaff »** 

5

3 - Cliquer sur Démarrer

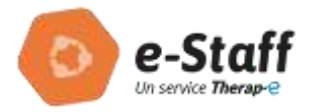

## 3 Connexion au DCC : site animateur

Le médecin responsable et animateur de la RCP se connecte également au DCC afin de pouvoir dérouler les dossiers à présenter en RCP.

## 3.1 Connexion au portail régional App'esanté

### Cf 2.1.1 , 2.1.2, 2.13

## 3.2 Lancer l'application DCC

Une fois connecté, choisir l'application DCC

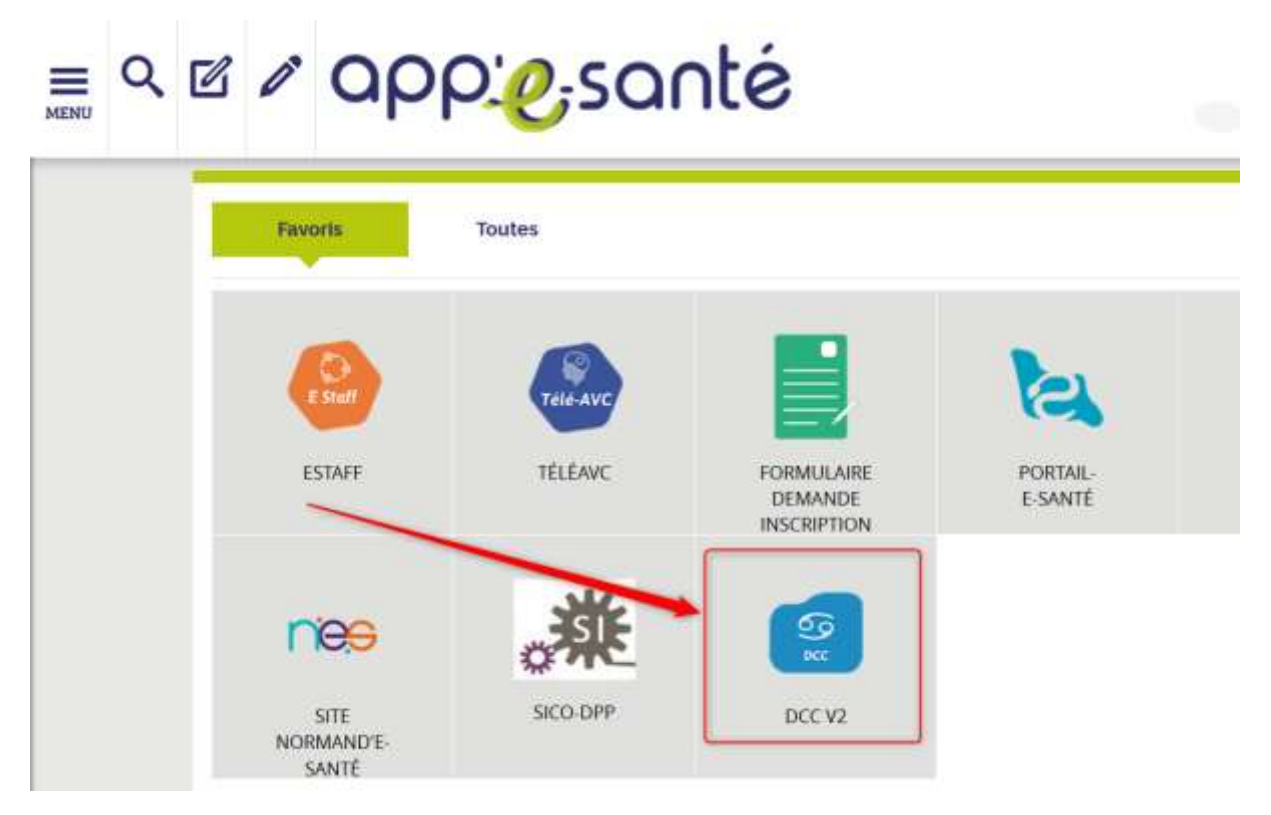

Une fois le DCC ouvert, l'animateur clique sur l'icône déroulement pour sélectionner la réunion et afficher les dossiers présentés

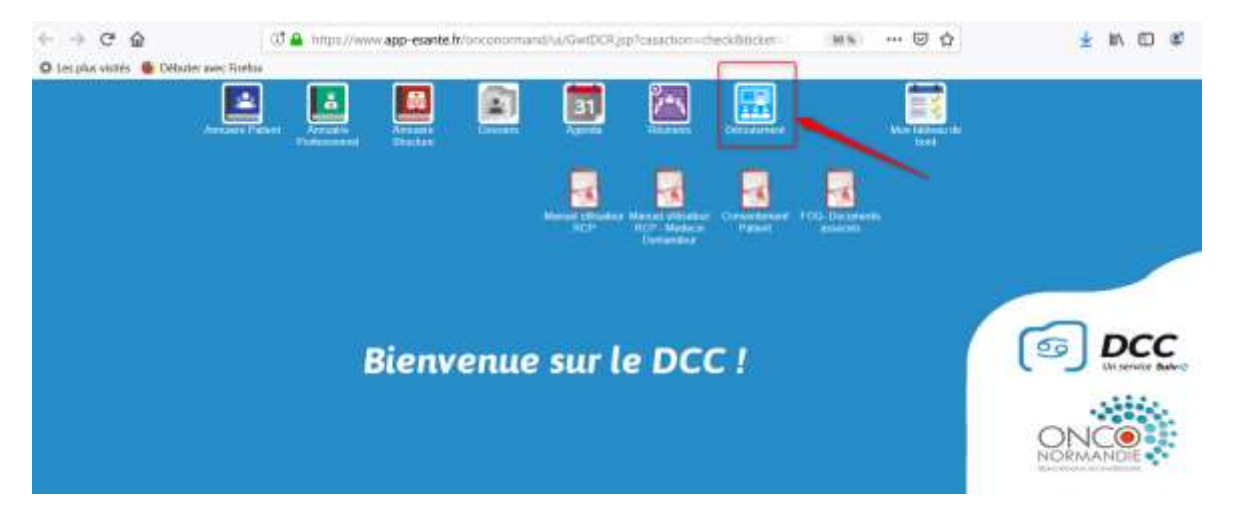

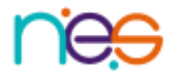

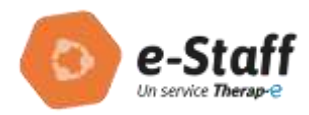

# 4 Utilisation de la plateforme de Télémédecine

## 4.1 Menu principal de la plateforme de télémédecine Therap-e

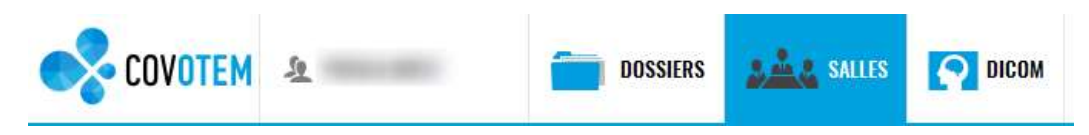

Une fois connecté à l'application, accès aux fonctionnalités suivantes :

- Onglet SALLES : permet de voir toutes les salles de téléconsultation et de rentrer en visioconférence avec un site distant
- Onglet **DOSSIERS** : la personne connectée accède à la liste de ses dossiers (créés par elle ou si elle est destinataire). Cet onglet permet également de créer des nouveaux dossiers
- [Onglet **DICOM** : permet d'ouvrir le gestionnaire Dicom, utilisé pour la création d'un télédossier à partir de l'imagerie du patient (PACS, CD...) ou d'ajouter des images à un télédossier déjà créé au préalable => dans le cadre des RCP cancéro, l'imagerie sera présentée via le partage d'écran et restera donc « en local » accessible à partir du poste du médecin disposant de l'imagerie]

## 5 Réalisation du Staff

## 5.1 Entrée dans la salle de staff

Le jour du staff, pour entrer dans une salle de visioconférence :

- Cliquer sur
   SALLES dans le menu du haut
- Choisir la salle de staff

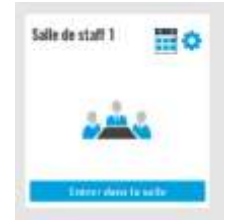

- Cliquer sur le bouton Entrer dans la salle
- Dans le volet de gauche, on peut visualiser les **utilisateurs** connectés à E-Staff

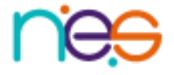

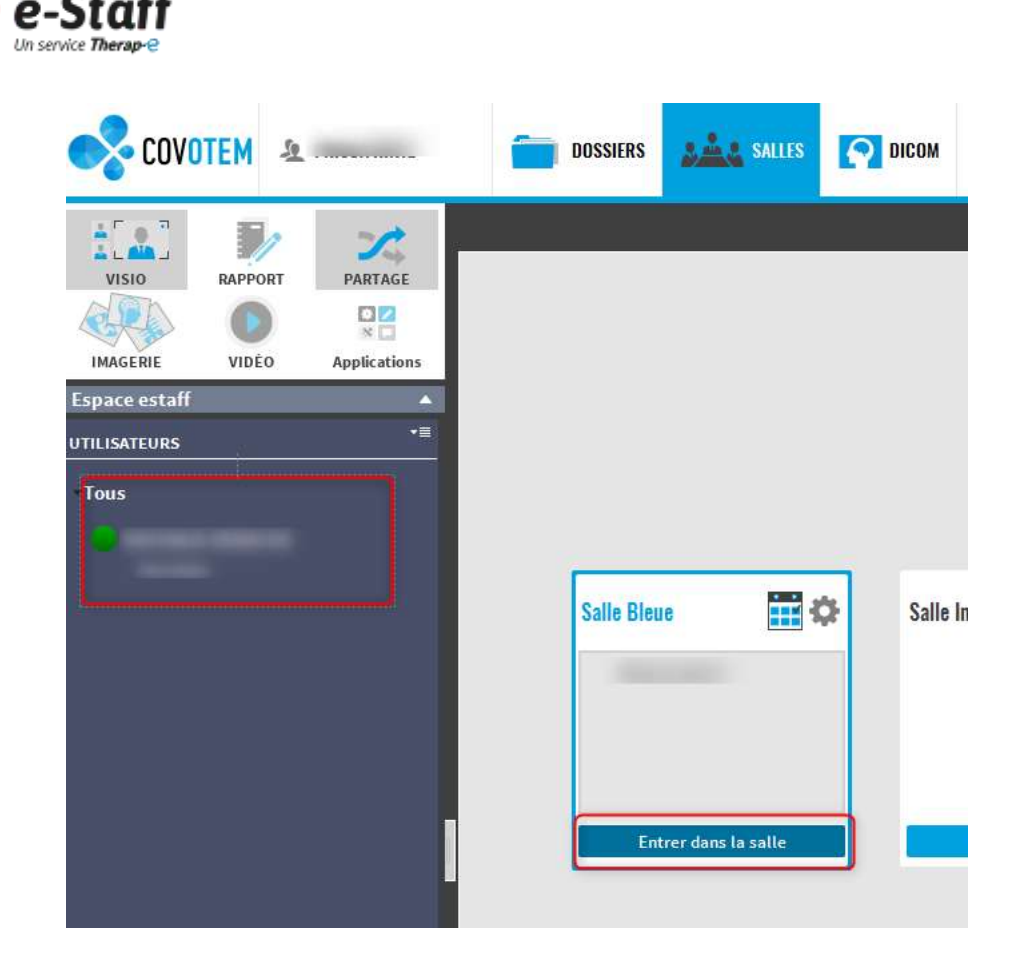

## 5.2 Fonctionnalités disponibles

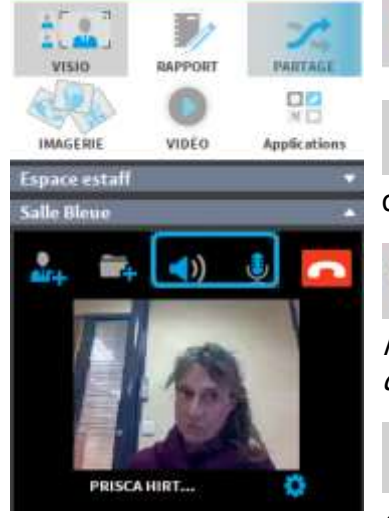

Pour afficher les flux vidéo des utilisateurs connectés

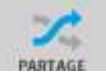

Pour partager son écran ou demander un partage d'écran

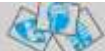

*Pour afficher l'imagerie du patient : uniquement si l'imagerie a été transférée via les Covolink ou si le patient dispose d'un télédossier dans E-Staff* 

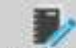

Pour afficher la fiche de liaison => uniquement dans le cas où des télédossiers sont enregistrés [hors RCP cancéro]

Les Boutons servent à activer/désactiver les haut-parleurs (bouton de gauche) ou le microphone (bouton de droite)

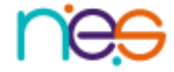

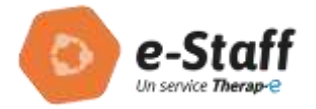

## 5.2.1 Le partage d'écran

Via le **Module partage**, il est possible de partager le Bureau (écran principal) ou de demander un partage d'écran à un autre professionnel.

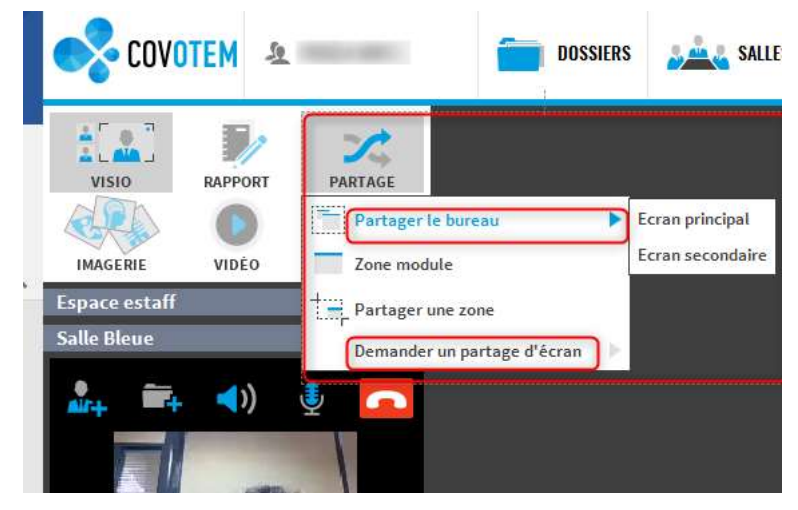

Le mode « présentation » en partage d'écran aux autres utilisateurs permet d'afficher pour tous un élément présent sur le poste. De manière alternée :

- DCC :
  - le médecin responsable de la RCP présente le DCC
- Ou Imagerie (du PACS ou CD ...) :
  - le médecin ayant inscrit son patient demande le partage d'écran pour afficher l'imagerie
  - ou : le radiologue du site animateur, s'il prépare l'imagerie d'un poste dédié, demande le partage d'écran pour présenter l'imagerie

| Police en charge Proposition | alent         | Annualise Parlant | Arruate<br>Professionine | Annuaro<br>Stucture | Dominis          | agenda                       |                                   | Deresterer                 | Aperça de<br>formulaire    | RestRuidor                              |
|------------------------------|---------------|-------------------|--------------------------|---------------------|------------------|------------------------------|-----------------------------------|----------------------------|----------------------------|-----------------------------------------|
| Administration               | Aute distance | 7                 |                          | Eux HL7             | Mon satisfies as | Manuer of the feature<br>BCP | Minuer of Bester<br>RCP - Medecin | Commentationent<br>Patient | Posi Decoments<br>associte |                                         |
|                              |               |                   | Bie                      | nven                | ue su            | r le D(                      |                                   |                            |                            |                                         |
| Participe of Jupits          | -             | -                 | _                        |                     |                  |                              |                                   |                            |                            | ONCOMANDIE<br>MORMANDIE<br>CEEB<br>CEEB |

Pour afficher de nouveau Covotem il suffit de cliquer sur le bouton en haut à gauche de l'écran.

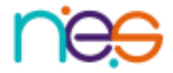

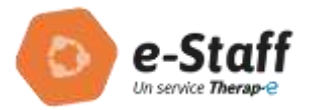

| 😪 COVOTEM 🔻 🗆 🗗 🗷 |  |
|-------------------|--|
|                   |  |
|                   |  |
|                   |  |
|                   |  |
|                   |  |
|                   |  |
|                   |  |
| Interactions      |  |

À la fin de la présentation (imagerie ou DCC), le professionnel ferme le partage d'écran en cliquant sur le bouton en bas à gauche de l'écran.

| Partage d'Applicatio       | m |
|----------------------------|---|
| Interactions <sup>**</sup> | × |

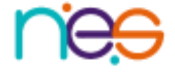

(10)

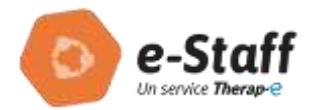

### 5.2.2 La visioconférence

Démarrage du flux vidéo

Si à l'entrée dans la salle le flux vidéo ne s'active pas automatiquement sélectionner l'icône « paramètre »

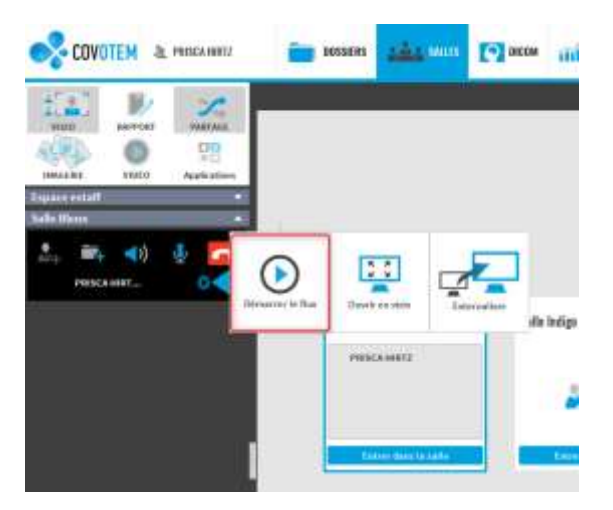

- 2 affichages possibles :
  - **Ouvrir la visio** : affiche 1 flux vidéo principal + en bas de page les vignettes de tous les flux des participants ^présents dans la salle
  - **Externaliser** : affiche un flux vidéo uniquement

#### Ouvrir la visio

En sélectionnant à partir de la roue crantée « ouvrir en visio » : la visio s'ouvre dans le centre de la page E-Staff et affiche les différents participants présents

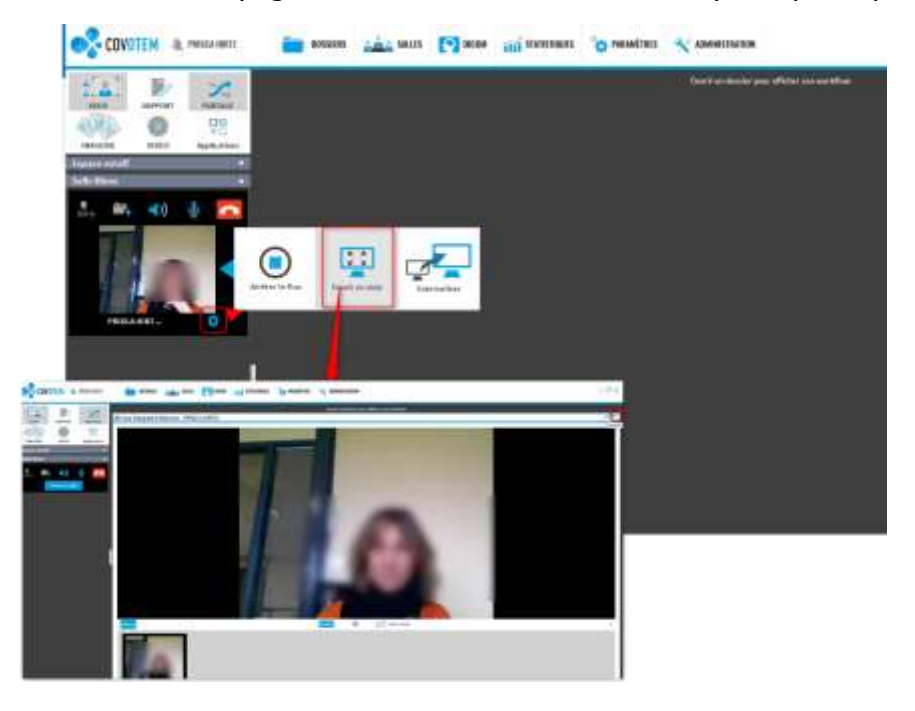

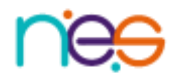

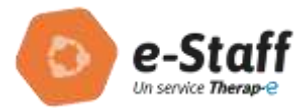

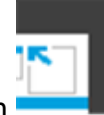

Le bouton permet de détacher la fenêtre. En sélectionnant le logo « covotem », il est ensuite possible de déplacer cette fenêtre

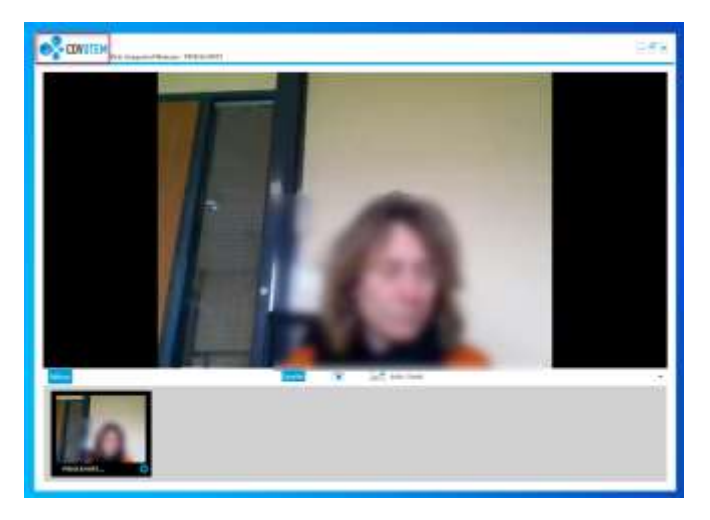

### Externalisation du flux vidéo

Le bouton « externaliser » permet d'afficher un flux principal dans une fenêtre détachée

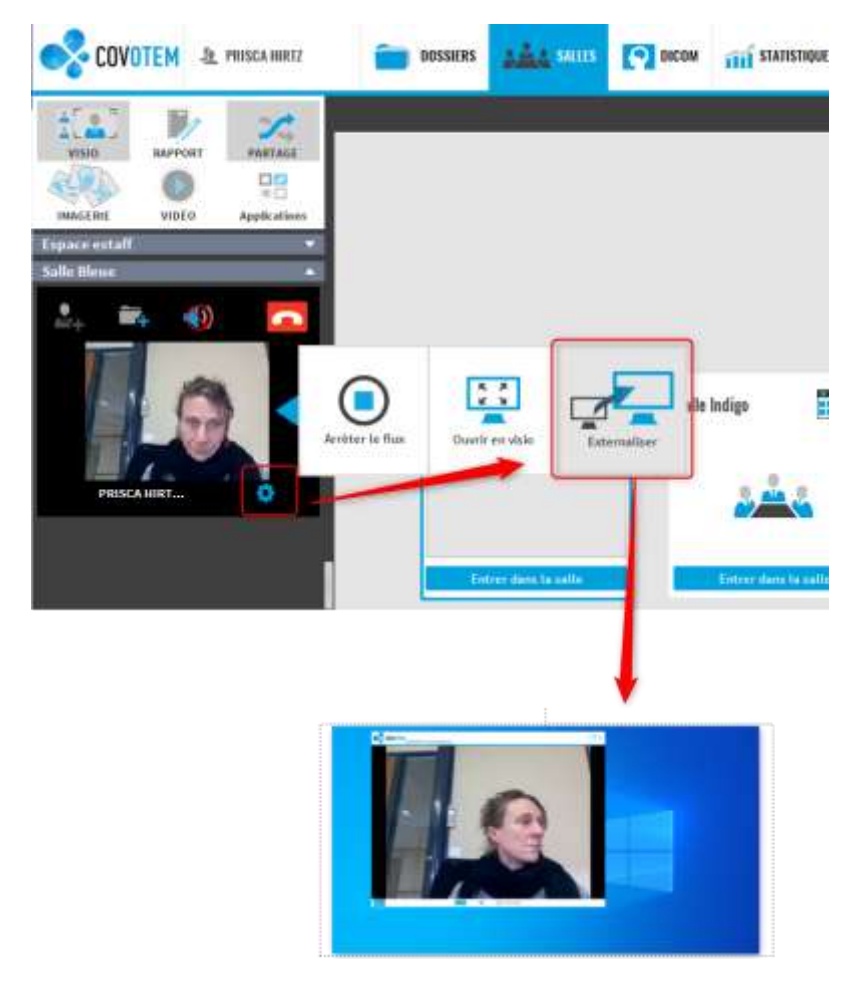

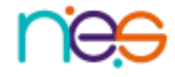

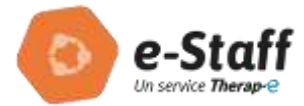

• Choix du flux principal à diffuser

Il faut sélectionner le flux à diffuser en se positionnant sur la fenêtre et cliquer sur le bouton « diffuser »

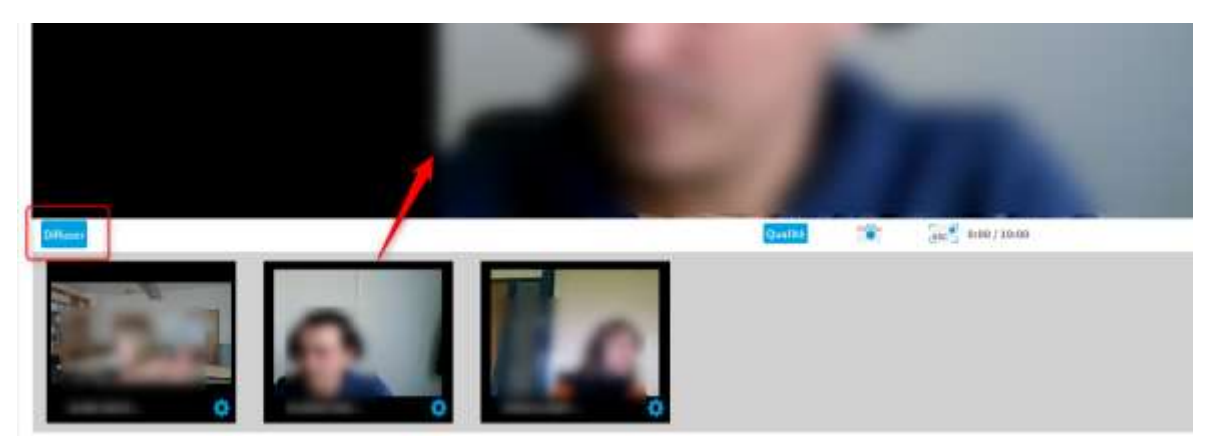

## 6 Fermer l'application

A la fin de la RCP,

- Fermer l'application E-Staff en cliquant sur la croix 🗉 🕫 en haut à droite de l'écran

## 7 Précisions : paramètres

Configuration audio / vidéo : cf fiche pratique : <u>https://www.app-esante.fr/media-files/14895/fp-configuration\_plateforme\_201809.pdf</u>

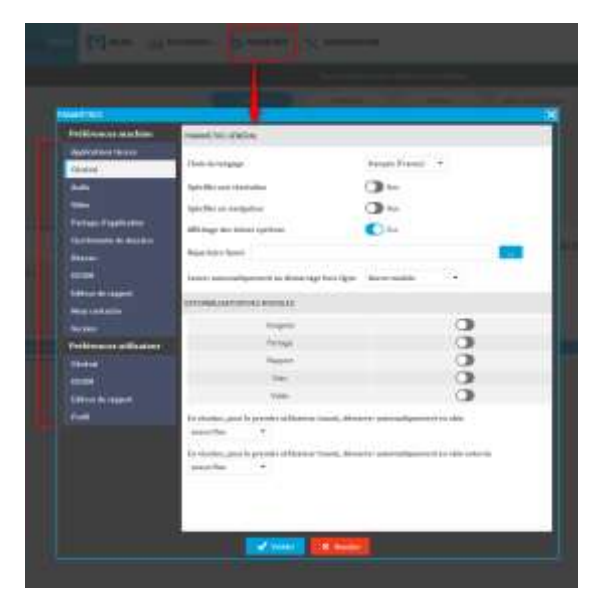

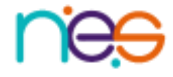